# Welcome to the Online Permit Application System for the City of Plattsburgh

### Register

Visit <u>https://plattsburgh.thepermitportal.com</u> and Register. Enter your User Information in the fields below and accept the Terms & Conditions. Continue to <u>Submit</u>. Once you submit you will receive an email to verify your email and continue to login.

| Hon                                    | ne Check Status    | Login Regist                                                    | er Forgot Pas            |
|----------------------------------------|--------------------|-----------------------------------------------------------------|--------------------------|
|                                        |                    |                                                                 |                          |
|                                        |                    |                                                                 |                          |
| E TERMS & CONDITIONS                   | 2                  |                                                                 |                          |
| I have read/agree with the <u>tern</u> | ns and conditions. |                                                                 |                          |
|                                        |                    |                                                                 |                          |
| L USER INFORMATION                     |                    |                                                                 |                          |
| First Name                             | Email              |                                                                 |                          |
| First Name                             | Em                 | Email                                                           |                          |
| Last Name                              | Email ad           | Email address will be assigned as the Username                  |                          |
| Last Name                              | Confirm            | n Email <sup>®</sup>                                            |                          |
| Home Address                           | Con                | ıfirm Email                                                     |                          |
| Home Address                           | Password           |                                                                 |                          |
| Mobile                                 | Pass               | Password Password must be a minimum of 8 characters 1 unpercase |                          |
| (XOOX)XOOX-XOOX                        | letter, 1          | owercase letter, 1 number                                       | and 1 special character. |
| Emergency Contact                      | Confirm            | Confirm Password                                                |                          |
| Emergency Contact                      | Conf               | irm Password                                                    |                          |
| Emergency Contact Phone                |                    |                                                                 |                          |
| (XXXX)XXX-XXXX(XXXX)                   |                    |                                                                 |                          |
|                                        |                    |                                                                 |                          |
|                                        |                    |                                                                 |                          |

## Login

Login using your email address as the Username and enter the password you created during registration.

#### https://plattsburgh.thepermitportal.com

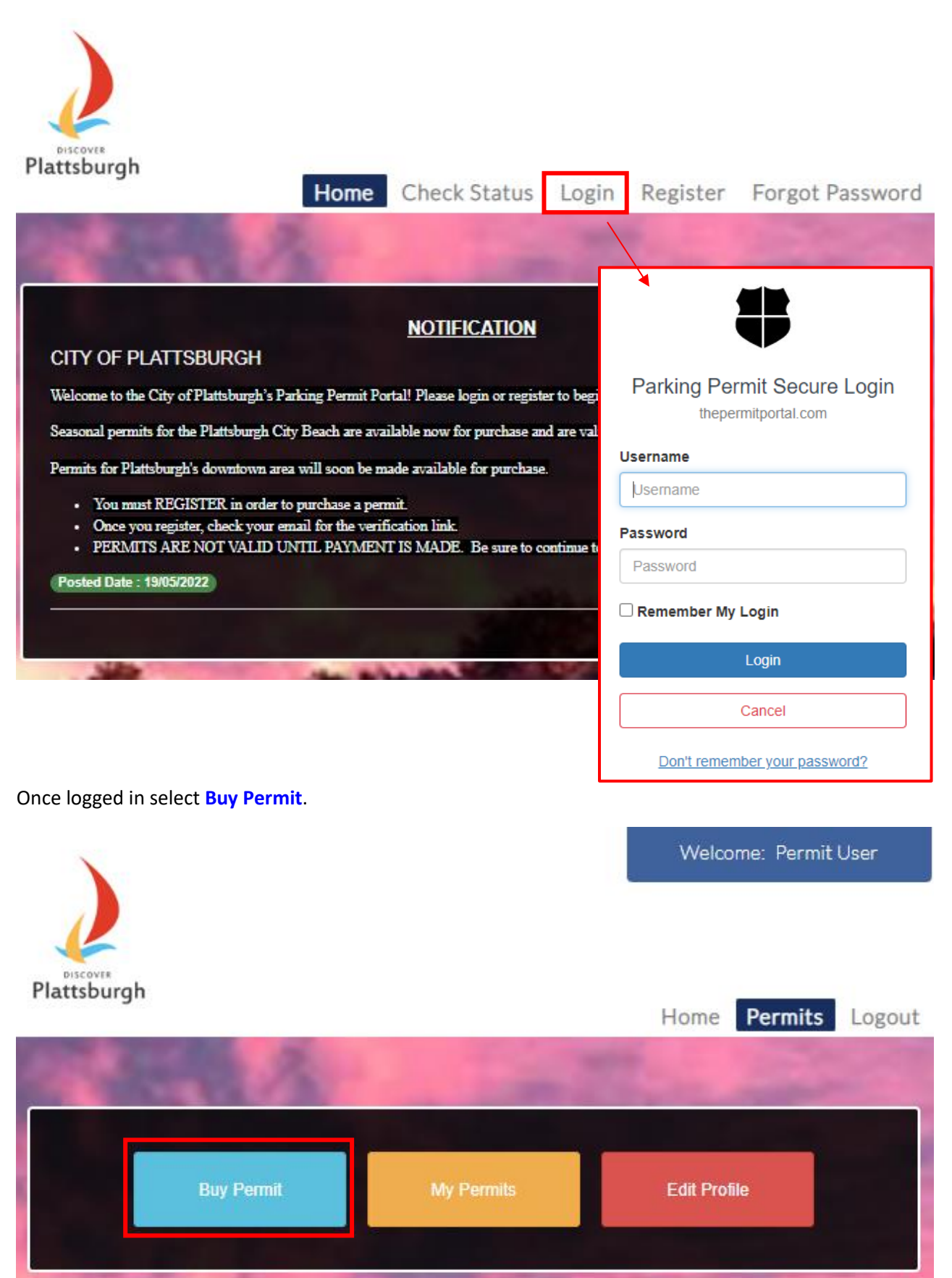

### **Permit Application**

On the following page proceed to **Select Location** from the list and select the permit type you would like to purchase. Select **Buy**.

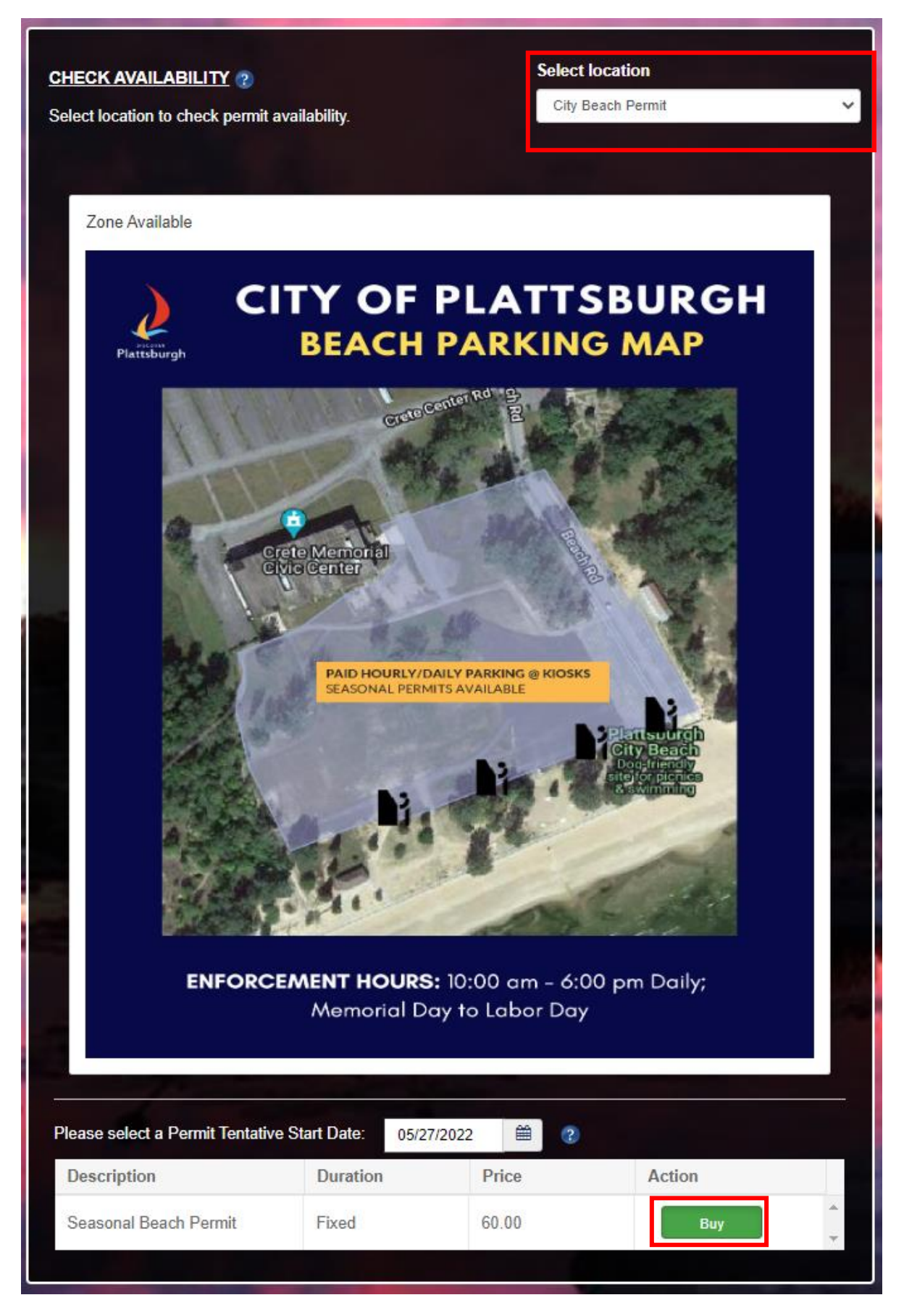

Complete the permit application below by entering all fields listed as well as selecting the vehicle that you would like to purchase the permit for and **Submit**.

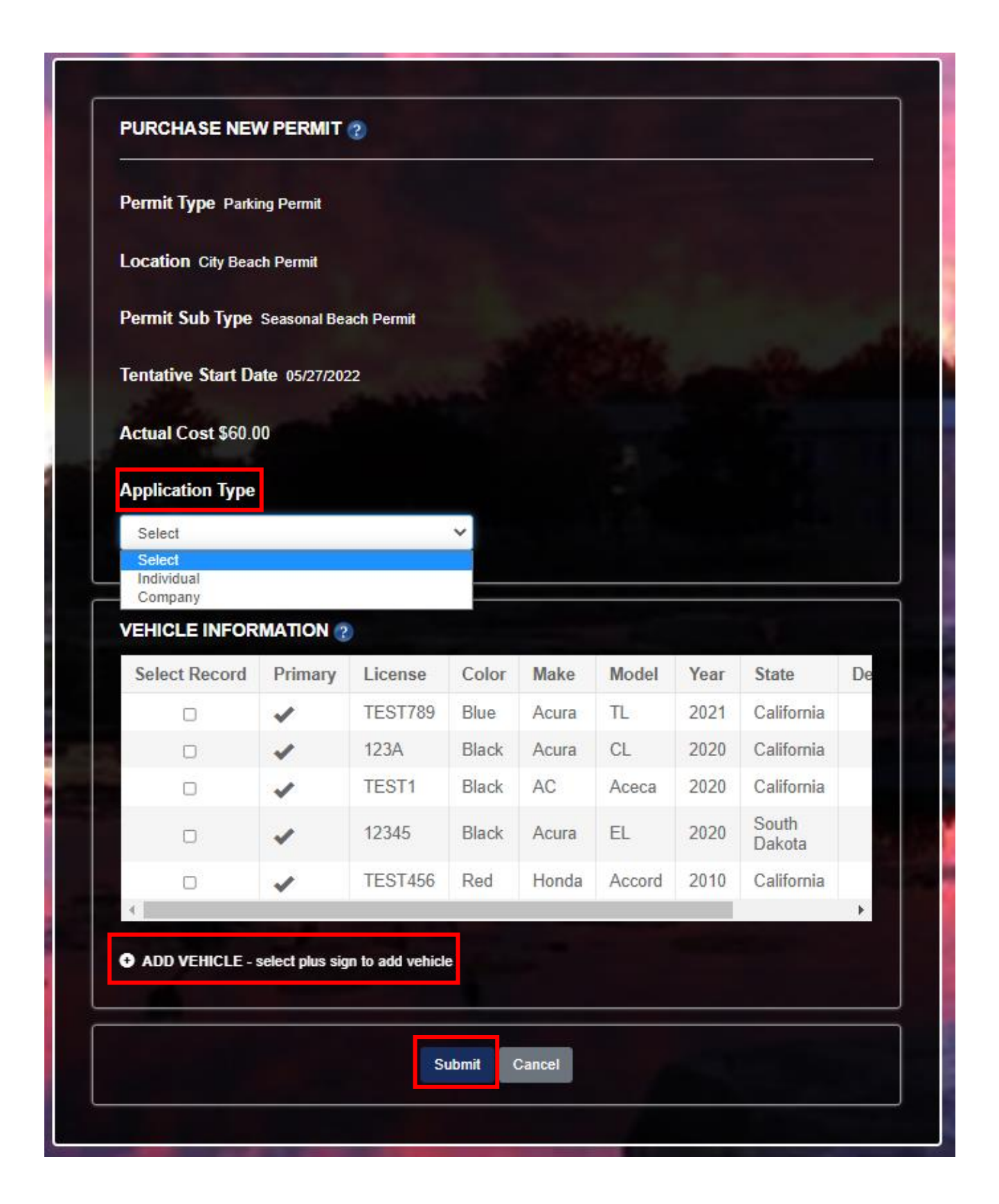

# **Proceed to Payment**

Once submitted, select Pay Now to make payment. Permit is not valid until payment is made.

| Pay Now                                 | Back To List |  |
|-----------------------------------------|--------------|--|
| PERMIT DETAILS                          |              |  |
| Permit No : CIT-3264802053              |              |  |
| Location : City Beach Permit            |              |  |
| Status : Approved                       |              |  |
| Permit Type : Parking Permit            |              |  |
| Permit Sub Type : Seasonal Beach Permit |              |  |
| Quantity: 1                             |              |  |
| Applied Date : 5/19/2022                |              |  |
| Tentative Start Date : 5/27/2022        |              |  |
| Email : ipspermits12@gmail.com          |              |  |
| Permit Price (Each) \$ 60.00            |              |  |
| Total Cost \$ 60.00                     |              |  |
| AutoPayment No                          |              |  |
| Application Type : Individual           |              |  |

# Questions

Feel free to contact us at the number below for any questions.

Call: (518) 563-3411